Connect to AUEB Network From External Network Provider (VPN)

Download the configuration file and the certificate from the following link <u>https://www.aueb.gr/content/αρχεία-vpn-για-android</u>.

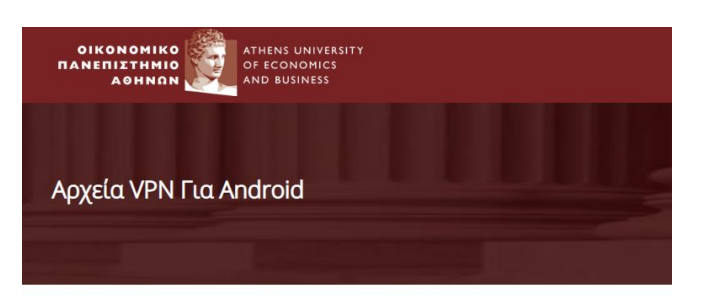

## Download VPN Configuration File

## Download Certificate

"Touch and hold" over each link and select "Save Link" from the popup menu.

Optionally you can download the file ""ca-vpn-server.crt" (Download Certificate link), to a pc or mac and then transfer the downloaded file to the android's download folder.

Open "Google Play Store", search for and download the "Open VPN Connect" app.

Open "OpenVPN Connect" go to setting and select **Import -> Import Profile** from SD card and select aueb-client.ovpn. Enter your Aueb account credentials username & password. When "Select Certificate" appears tap on Continue.

To disconnect from the VPN server, tap on Disconnect button.